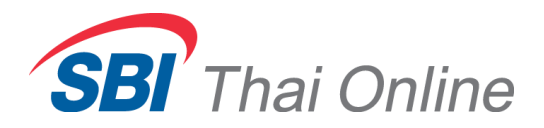

# ขั้นตอนการสมัครหักบัญชีอัตโนมัติ (ATS) ผ่านเครื่อง ATM : ธนาคารทหารไทย

|                      |                  | <b>TMB</b> ธนาคารทหารไทย<br><b>TMB BANK</b> |
|----------------------|------------------|---------------------------------------------|
|                      | กรุณาเลือกรายการ |                                             |
| 500                  |                  | 20,000                                      |
| 1,000                |                  | จำนวนอื่นๆ                                  |
| โอนเงิน              |                  | เดิมเงินมือถือ / บริการเดิมเงิน             |
| ขำระค่าสิ้นและบริการ |                  | ถามยอด / อื่นๆ                              |

1. ใส่รหัสบัตร ATM ของท่าน และเลือกเมนู " ถามยอด/อื่นๆ "

### 2. เลือกเมนู "บริการสมัครหักบัญชีอัตโนมัติ"

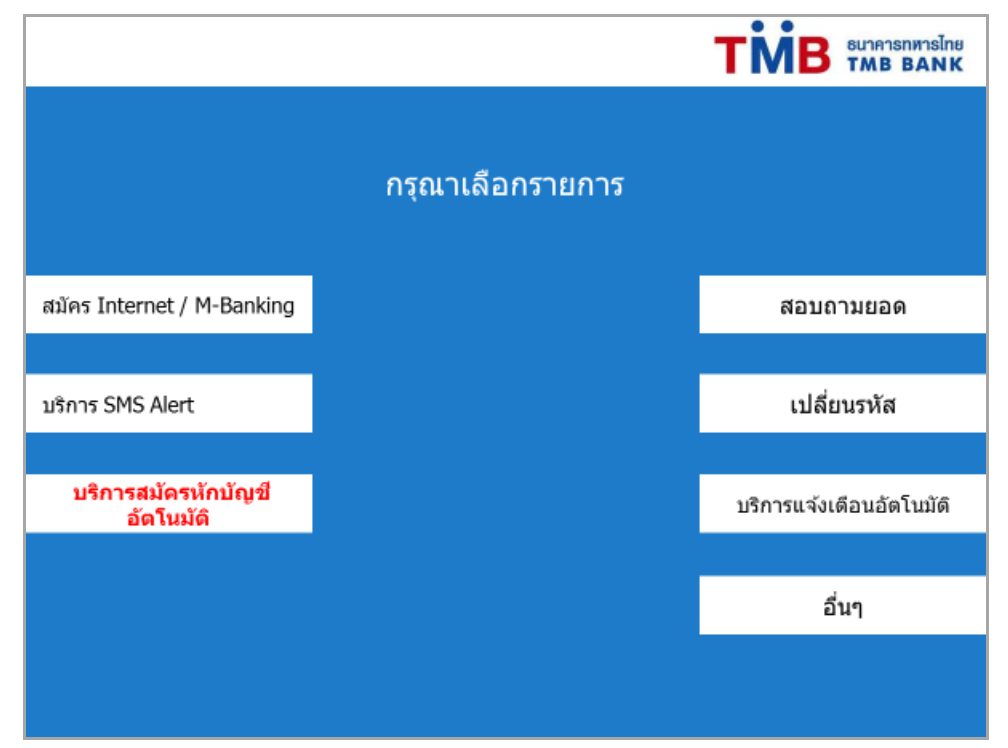

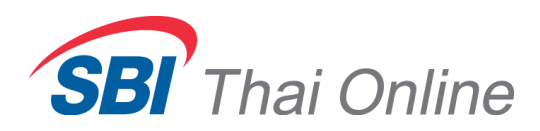

3. เลือก " สมัครบริการหักบัญชีอัตโนมัติ "

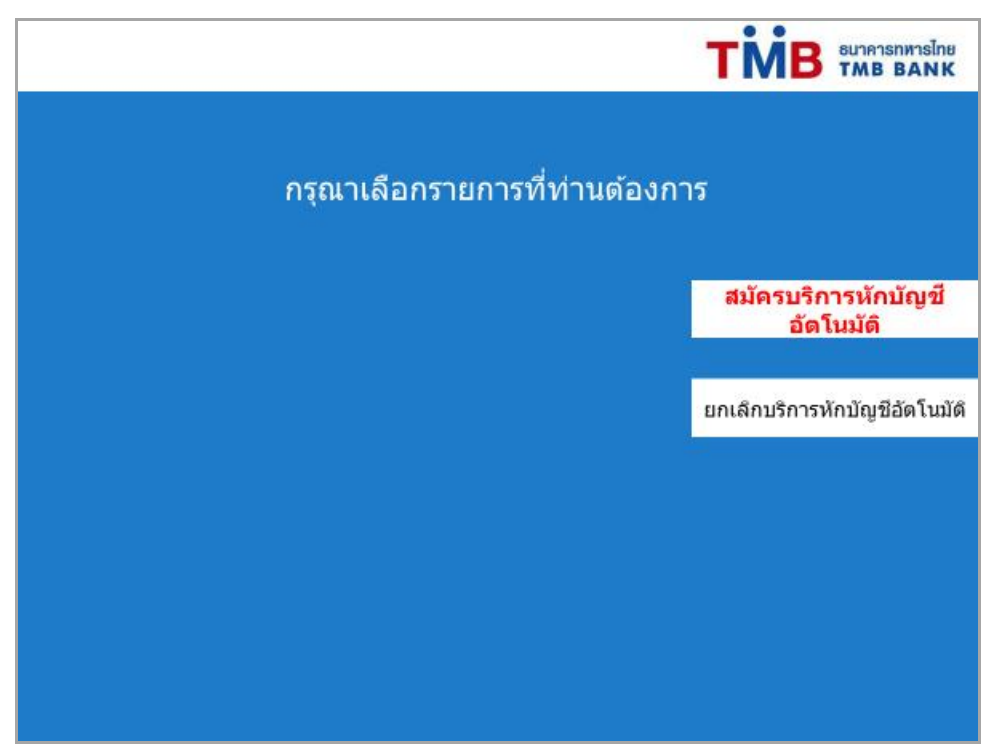

4. กด " ยืนยัน " เพื่อยอมรับข้อตกลงและเงื่อนไข

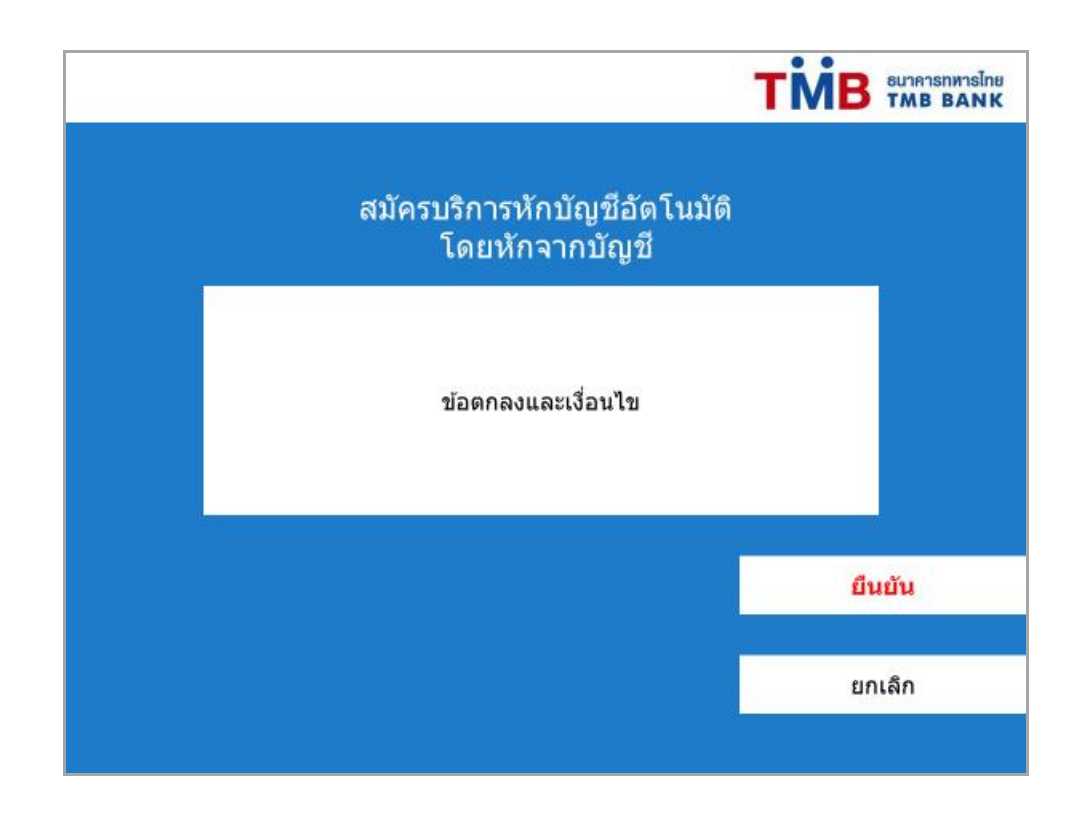

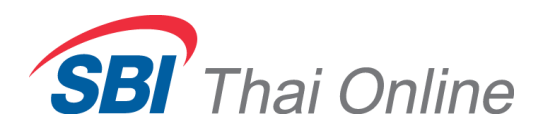

## 5. เลือกประเภทบัญชีที่ต้องการสมัคร

| กรุณาเลือกบัญชี |                  |
|-----------------|------------------|
|                 | บัญชื่ออมทรัพย์  |
|                 | บัญชีกระแสรายวัน |
|                 |                  |
|                 |                  |
|                 |                  |

### 6. เลือก " หลักทรัพย์/กองทุน "

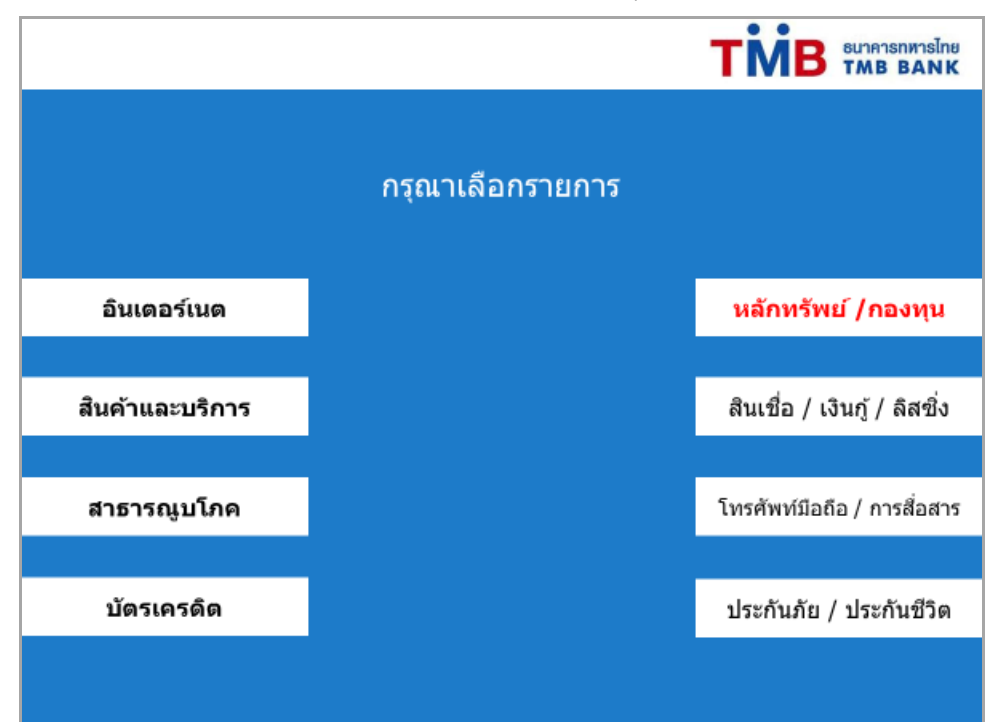

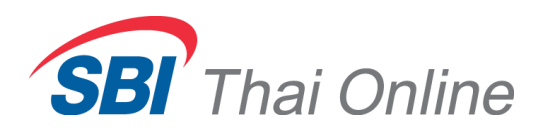

| <b>TMB</b> <sup>ธมาคารถหารไทย</sup><br>TMB BANK<br>กรณาใส่รางัสบริษัท |
|-----------------------------------------------------------------------|
| กรณาใส่รหัสบริษัท                                                     |
|                                                                       |
| ถูกต้อง                                                               |
| ไม่ถูกต้อง                                                            |
|                                                                       |

8. ใส่หมายเลขอ้างอิง 1 เป็นวันเดือนปีเกิด (พ.ศ.) ของท่าน โดยระบุเป็นเลข 2 หลัก เช่น เกิดวันที่

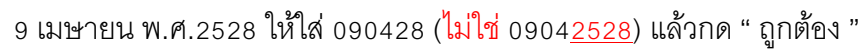

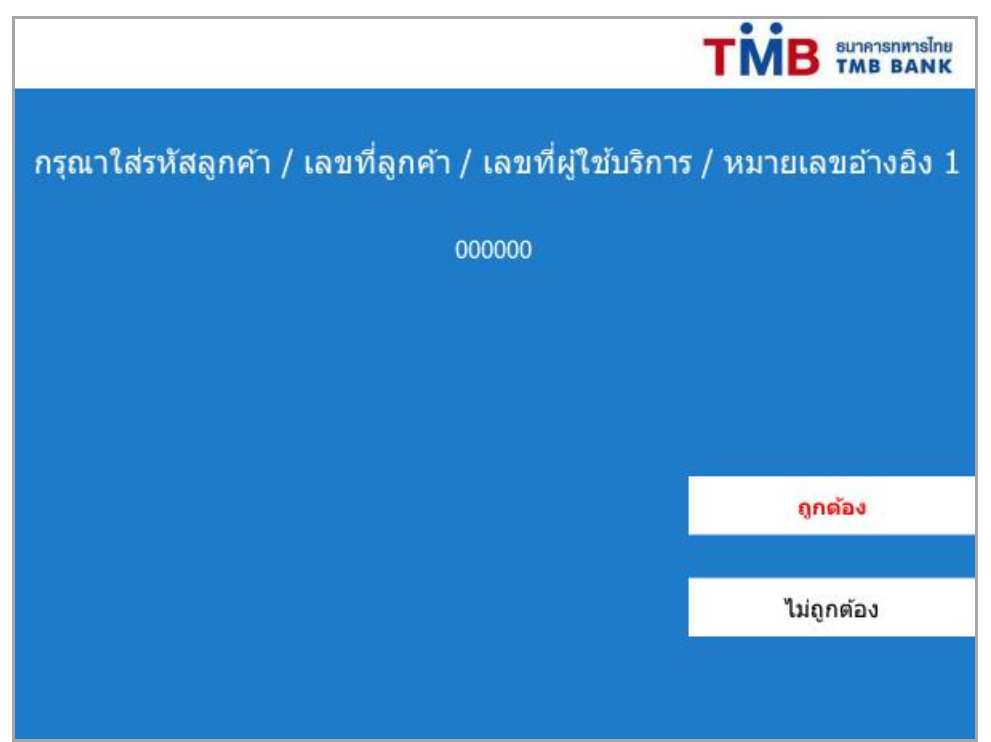

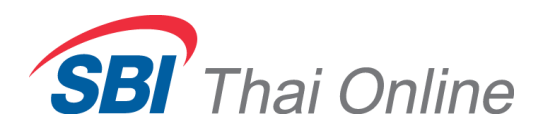

|                          | ті     | ธนาคารทหารไทย<br>TMB BANK |
|--------------------------|--------|---------------------------|
| กรุณาใส่หมายเลขอ้างอิง 2 |        |                           |
| 000000                   |        |                           |
|                          |        |                           |
|                          |        |                           |
|                          | ดูก    | ต้อง                      |
|                          | ່ໃນ່ຄູ | กต้อง                     |
|                          |        |                           |

9. ใส่หมายเลขอ้างอิง 2 เป็นหมายเลขประจำตัวประชาชน 13 หลักของท่าน

10. ตรวจสอบข้อมูลและกด " ยื่นยัน "

|                               | <b>TMB</b> ธุณห        |
|-------------------------------|------------------------|
|                               | กรุณายืนยันการทำรายการ |
| ชื่อบริษัท                    |                        |
| รหัสลูกค้า / หมายเลขอ้างอิง 1 |                        |
| หมายเลขอ้างอิง 2              |                        |
| เบอร์โทรศัพท์                 | ยืนมัน                 |
|                               | ยกเลิก                 |
|                               |                        |

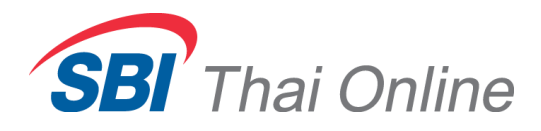

หลังจากทำรายการเรียบร้อยแล้วเครื่องจะพิมพ์สลิปหลักฐานการสมัครออกมาให้ ขอให้ท่านส่งสลิปนี้ และสำเนาหน้าบุ๊คแบงค์ (เป็นรูปถ่ายหรือไฟล์ PDF) มาที่อีเมล <u>support@sbito.co.th</u> พร้อมระบุชื่อ-นามสกุล และหมายเลขบัญชีพอร์ทหุ้น (ถ้าทราบแล้ว)

#### <u>ตัวอย่างรูปสลิปและรูปหน้าบุ๊คแบงค์</u>

| TMB                                                                                                    | TMB BANK PUBLIC COMPANY LIMITED                                                                      |
|----------------------------------------------------------------------------------------------------|----------------------------------------------------------------------------------------------------|
| The LATE TART TIME BANK LOCATION<br>29/05/20 THE<br>FUTRE PARK RANSSIT BR. #2<br>PHTURE PARK RANSSIT BR. #2<br>PHTURE PARK RANSSIT BR. #2<br>PHT | unglawi<br>Account No.<br>Boung<br>Account Name<br>Lisupuciun wawunumusunans<br>Authorized Signature |
| Alex The second second s                                                                                                    | 1 X Y                                                                                                |

หมายเหตุ : หลังจากที่ท่านสมัครเรียบร้อยแล้ว ท่านจะยังไม่สามารถใช้บริการนี้ได้ทันที โดยหลังจากที่ ท่านได้ส่งหลักฐานการสมัครมาให้บริษัทแล้ว บริษัทจะต้องทำการตรวจสอบกับธนาคารว่า ข้อมูลถูกต้องหรือไม่ ซึ่งจะใช้เวลาดำเนินการอีกประมาณ 3-5 วันทำการ และเมื่อเรียบร้อย แล้วจะมีอีเมลหรือ SMS แจ้งให้ท่านทราบ